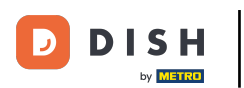

Welkom bij de DISH POS app. In deze tutorial laten we je zien hoe je een tafel opent.

| E DISH POS DISH Video                   | Demo Dutch FACILITEITEN OF      | PEN ORDERS LOPENDE REKENINGEN | ¢               |
|-----------------------------------------|---------------------------------|-------------------------------|-----------------|
| Restaurant<br>2 zitplaatsen<br>() 4 🗐 1 | <b>Terras</b><br>80 zitplaatsen | E-Commerce                    | Directe Verkoop |
| <b>Terras</b><br>44 zitplaatsen         | Terrace Test<br>180 zitplaatsen |                               |                 |
|                                         |                                 |                               |                 |
|                                         |                                 |                               |                 |
|                                         |                                 |                               |                 |

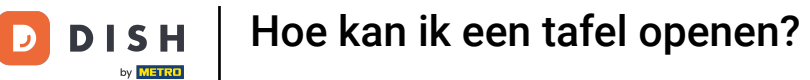

Zorg ervoor dat je ingelogd bent en op het tabblad FACILITEITEN staat. Selecteer eerst de faciliteit waarvoor je een tafel wilt openen.

| <b>DISH</b> POS DISH Video               | Demo Dutch FACILITEITEN OF      | PEN ORDERS LOPENDE REKENINGEN | ÷               |
|------------------------------------------|---------------------------------|-------------------------------|-----------------|
| Restaurant<br>2 zitplaatsen<br>() 4 () 1 | <b>Terras</b><br>80 zitplaatsen | E-Commerce                    | Directe Verkoop |
| <b>Terras</b><br>44 zitplaatsen          | Terrace Test<br>180 zitplaatsen |                               |                 |

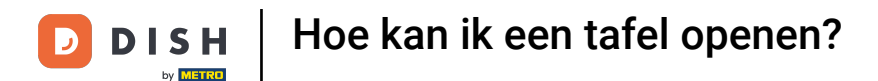

• Je bent nu in het overzicht van de tafels voor je geselecteerde faciliteit. Het klokpictogram op een tafel laat zien hoe lang geleden het laatste artikel aan de tafel is toegevoegd.

| <b>■ DISH</b> POS Restaurant | FACILITEITEN OPEN ORDER | RS LOPENDE REKENINGEN | ¢                                |
|------------------------------|-------------------------|-----------------------|----------------------------------|
| Tafel 1                      | Tafel 2                 | Tafel 3               | Tafel 4                          |
| Tafel 5                      | Tafel 6                 | Tafel 7               | Tafel 8                          |
| Tafel 9                      | Tafel 10                | Tafel 11              | Tafel 12                         |
| Tafel 13                     | Tafel 14                | Tafel 15              | Tafel 16                         |
| Tafel 17                     | Tafel 18                | Tafel 19              | <b>Tafel 20</b><br>2 zitplaatsen |

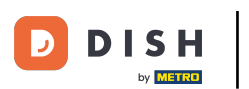

## • Het bonpictogram toont het aantal orders op de tafel.

| ■ DISHPOS Restaurant | FACILITEITEN OPEN ORDER | RS LOPENDE REKENINGEN | ¢                                |
|----------------------|-------------------------|-----------------------|----------------------------------|
| Tafel 1              | Tafel 2                 | Tafel 3               | Tafel 4                          |
| Tafel 5              | Tafel 6                 | Tafel 7               | Tafel 8                          |
| Tafel 9              | Tafel 10                | Tafel 11              | Tafel 12                         |
| Tafel 13             | Tafel 14                | Tafel 15              | Tafel 16                         |
| Tafel 17             | Tafel 18                | Tafel 19              | <b>Tafel 20</b><br>2 zitplaatsen |

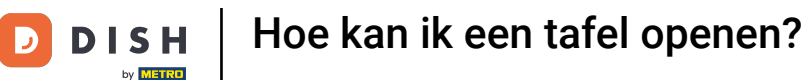

## Gebruik het bijbehorende invoerveld om een tafel te openen. Opmerking: Je kunt ook een tafel openen door simpelweg op de betreffende tafel te tikken.

| <b>DISH</b> POS Restaurant FACILITEITEN OPEN ORDERS LOPENDE REKENINGEN |          |          |                                  |  |
|------------------------------------------------------------------------|----------|----------|----------------------------------|--|
| Tafel 1                                                                | Tafel 2  | Tafel 3  | Tafel 4                          |  |
| 🕒 5 🗐 1                                                                |          |          |                                  |  |
| Tafel 5                                                                | Tafel 6  | Tafel 7  | Tafel 8                          |  |
| Tafel 9                                                                | Tafel 10 | Tafel 11 | Tafel 12                         |  |
| Tafel 13                                                               | Tafel 14 | Tafel 15 | Tafel 16                         |  |
| Tafel 17                                                               | Tafel 18 | Tafel 19 | <b>Tafel 20</b><br>2 zitplaatsen |  |

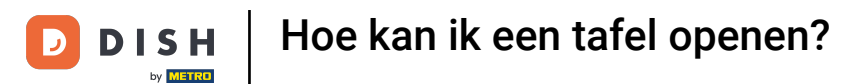

Dat was het. Je hebt de tutorial voltooid en weet nu hoe je een tafel opent.

| ≡ DIS             | <b>5 h</b> p o s | 5 Tafel 1        | <b>§</b> 1              | DRINKS FOO    | D               | ÷ ,                 |
|-------------------|------------------|------------------|-------------------------|---------------|-----------------|---------------------|
| D.O.M. Cof        | fee              | x1 7,7           | 75 7,75<br>+0,25        | Warme Dranken | Speciale koffie | Thee                |
| Octopus<br>Refund |                  | x1 14,0          | 00 14,00<br>+0,25       | Cappuccino    | Rish Coffee     | Verse Muntthee      |
| Refund            | berges           | x1 11,5          | 50 11,50<br>+0,25       | Espresso      | D.O.M. Coffee   | Groene Thee Jasmijn |
|                   |                  |                  |                         | Koffie 0      | Spanish Coffee  | Groene Thee Citroen |
|                   | Invoer           | -                | Totaalbedrag<br>34,00 ✓ | Doppio        | Italian Coffee  | Red Fruit           |
| Korting           | Splits/verb      | F<br>Tekst toevo | R                       |               |                 | •                   |
| 7                 | 8                | 9                | +/-                     | Frisdranken   | Tap Bieren      | Whiskey             |
| 4                 | 5                | 6                |                         | Fles bier     | Gedestilleerd   | Cognac              |
| 1<br>0            | 2<br>00          | 3                | PIN €                   | Wijnen        |                 |                     |

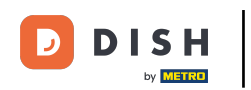

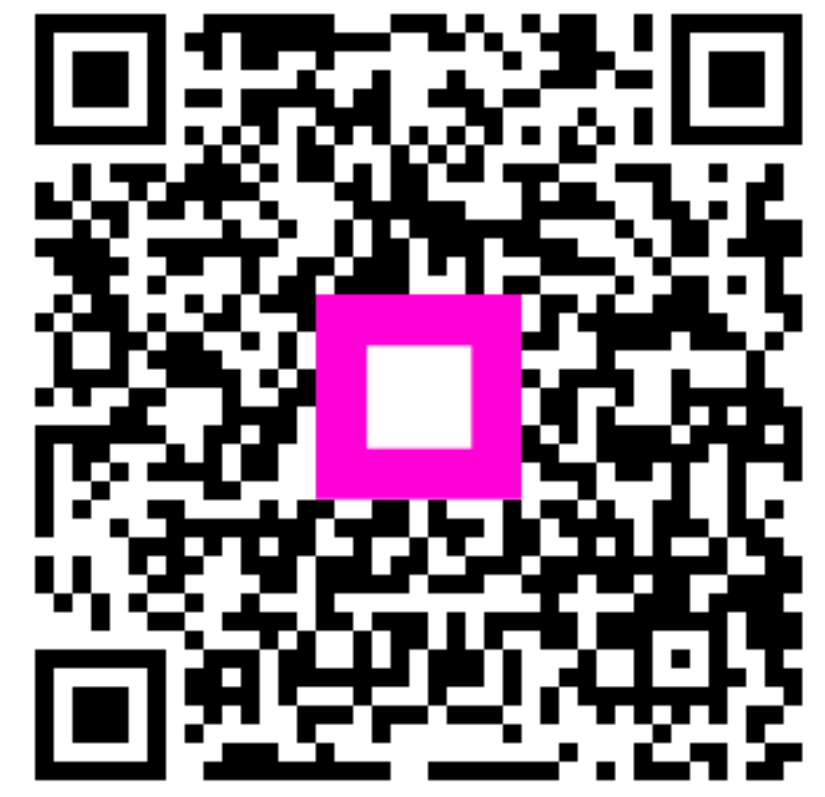

Scan om naar de interactieve speler te gaan